## Completing Academic Status Reports (ASR)

| Step                                                                                                    | Directions                                                                                                    |
|----------------------------------------------------------------------------------------------------|----------------------------------------------------------------------------------------------------|
| 1                                                                                                    | Log into starfish by navigating to <u>starfish.uncg.edu</u>                                                                                                    |
| 2                                                                                                    | At the top of your Starfish Dashboard, you will see a link to <b>outstanding ASR(s)</b><br>Pro Tip: If you teach multiple courses, you will see a drop-down menu allowing you to toggle between reports                                                 |
| 3                                                                                                    | Click the 🕣 icon beside the student you would like to leave feedback for<br>Important Note: You will want to click the (+) sign beside each student you would like to leave feedback for before clicking submit                                         |
| 4                                                                                                    | Select the Flag, Kudos, and/or Referral you would like to leave for each respective student                                                                                                    |
| 5                                                                                                    | Leave detailed comments and feedback for the student and academic support staff to reference                                                                                                    |
| 6                                                                                                    | Once you have checked all desired feedback items and provided relevant and detailed comments click <b>Submit</b> to complete that course ASR<br>Pro Tip: If you teach multiple courses, you will need to complete steps 3-6 for reach respective course |
| <ul> <li>Additional Notes:</li> <li>If you do not have feedback for a specific student or entire course, please still submit the ASR with no feedback.</li> <li>Depending on the type of feedback you issued in your ASR(s), students will receive email notifications alerts for each flag, <i>kudos</i>, and referral you issued them. Students will not see comments for Personal Concern, Disruptive Behavior or Academic Integrity flags.</li> <li>ASBs are sent 2 times throughout the semester 3rd week, and 11th week</li> </ul> |                                                                                                    |

• Instructors can work on a report and save their progress to allow them to complete later.

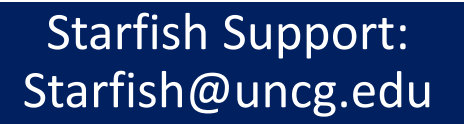

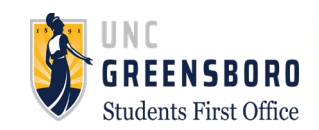